# Liveheats大会エントリー方法

#### 1. Liveheatsの大会サイトにアクセス ※エントリークラスによってサイトが異なります!

★ショートボード女子、ロングボード男子及び女子の全てのカテゴリー
<u>https://liveheats.jp/events/210556</u> ← 3/30(土) 8:00よりエントリー開始

★ ショートボード男子の全てのカテゴリー https://liveheats.jp/events/210752

← 3/30(土)8:30よりエントリー開始

#### 2. 「登録する」をクリック

団体 / I.S.U

7-96月2024 エントリーオープン

## NSA公認AAA 横乗りカップ 2024-1

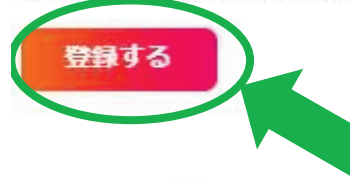

エントリー料金

価格は1部門あたり¥11000です。

3. アカウント登録時に入力したEメール、パスワードを入力し「ログイン」をクリック

| ラ・     | イブ     | ヒー    | トに      |   |
|--------|--------|-------|---------|---|
| まだアカ   | ウントをお持 | ちではない | ですか? 登録 | 录 |
| Eメール : |        |       |         |   |
| パスワード  |        |       |         |   |
|        |        |       |         |   |
|        |        | ヴイン   |         |   |

#### 3. 各項目を入力し「部門を追加する」をクリック

エントリー

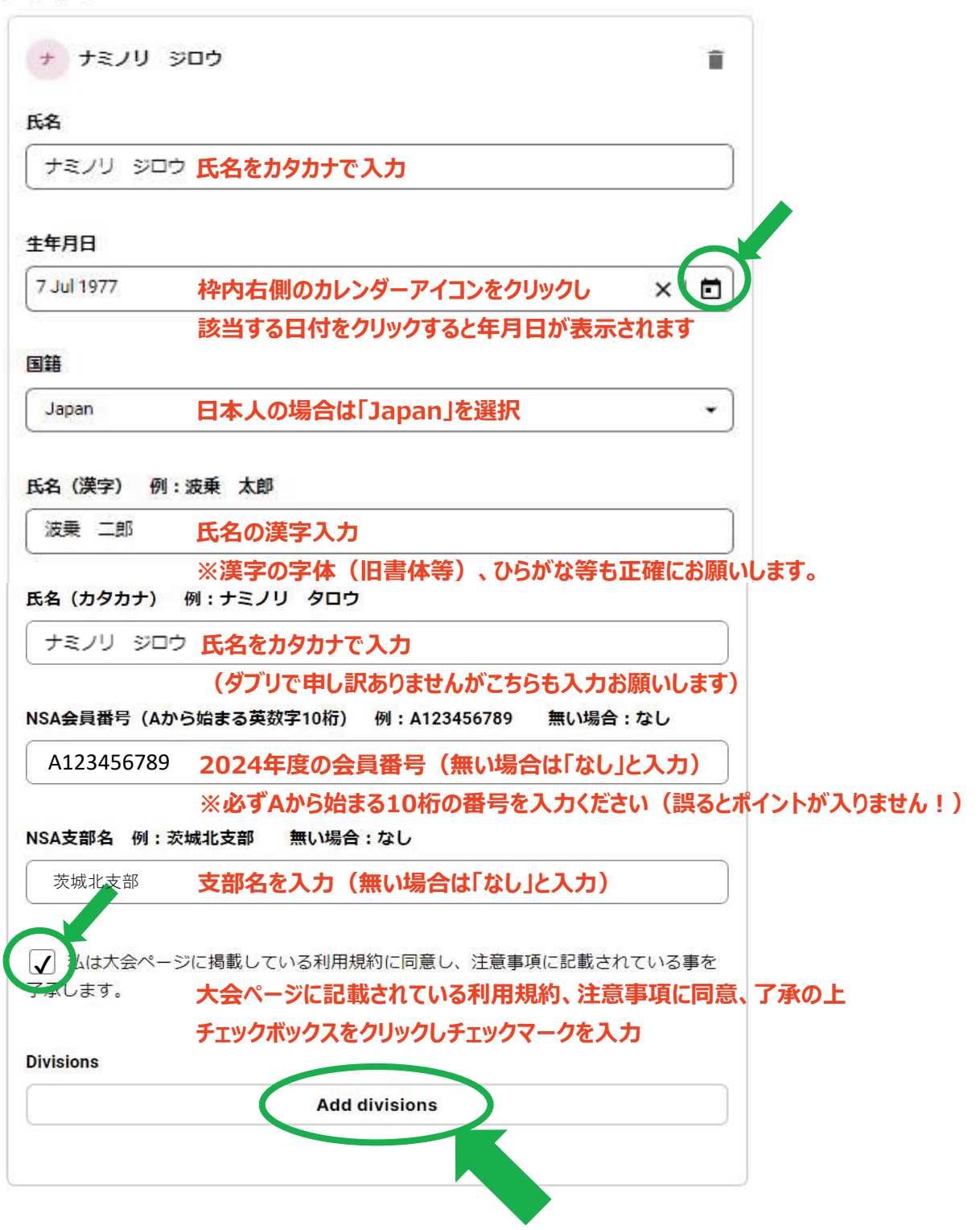

# 出場クラスのチェックボックスをクリックし「完了」をクリック、その後「続ける」をクリック ※下記はLMマスタークラスに出場する場合の例です。

ここで出場クラスが選択できない場合は生年月日の入力を確認願います。

| SWIDA9-     ¥       SWIDA9-     ¥       LM729-     ¥       UW729-     ¥       UW729-     ¥       UW729-     ¥       SWFッズ     年齢制限外の選手       SWガールズ        年齢制限外の選手     SWジュニア       年齢制限外の選手     SWジュニアウィメン       年齢制限外の選手     SWジュニアウィメン       年齢制限外の選手     SWジニアウィメン       年齢制限外の選手     SWジニアウィメン       年齢制限外の選手     SWジニア       SWジニアウィメン     年齢制限外の選手       SWジニア     エア       年齢制限外の選手     SWジーア       LMオンシ     レーム |                         | ¥11000<br>¥11000 |
|----------------------------------------------------------------------------------------------------|-------------------------|------------------|
| LMマスター<br>強い16スポット<br>LWマスター<br>強切16スポット<br>SWキッズ<br>年齢初限外の選手<br>SWジュニア<br>年齢初限外の選手<br>SWジュニアウィメン<br>年齢初限外の選手<br>SWジュニアウィメン<br>年齢初限外の選手<br>SWジュニアウィメン<br>年齢初限外の選手<br>SWシニアウィメン<br>年齢初限外の選手<br>SWシニアウィメン<br>年齢初限外の選手<br>SWシニアウィメン<br>年齢初限外の選手<br>LMメン                                                                                                    | -<br>9 h                | ¥11000           |
| LWマスター<br>残り16スポット<br>SWキッズ<br>年齢制限外の選手<br>SWジュールズ<br>年齢制限外の選手<br>SWジュニア<br>年齢制限外の選手<br>SWジュニアウィメン<br>年齢制限外の選手<br>SWシニアウィメン<br>年齢制限外の選手<br>SWシニアフィメン<br>年齢制限外の選手<br>SWシニアフィメン<br>年齢制限外の選手<br>SWジランドマスター<br>年齢制限外の選手<br>LMメン                                                                                                    |                         |                  |
| SWキッズ<br>年齢制限外の選手<br>SWガールズ<br>年齢制限外の選手<br>SWジュニア<br>年齢制限外の選手<br>SWシニアウィメン<br>年齢制限外の選手<br>SWシニアウィメン<br>年齢制限外の選手<br>SWシニア<br>年齢制限外の選手<br>SWグランドマスター<br>年齢制限外の選手<br>LMメン                                                                                                    | ット                      | ¥11000           |
| SWガールズ<br>年前制限外の選手<br>SWジュニア<br>年前制限外の選手<br>SWジュニアウィメン<br>年前制限外の選手<br>SWシニア<br>年前制限外の選手<br>SWグランドマスター<br>年前制限外の選手<br>SWグランドマスター<br>年前制限外の選手<br>LMメン                                                                                                    | の過手                     |                  |
| SWジュニア<br>年常制限外の選手<br>SWジュニアウィメン<br>年常制限外の選手<br>SWシニア<br>中常制限外の選手<br>SWグランドマスター<br>年常制限外の選手<br>SWグランドマスター<br>年常制限外の選手<br>LMメン                                                                                                    | ズ<br>の <sup>道手</sup>    |                  |
| SWジュニアウィメン<br>年齢制限外の選手<br>SWシニアウィメン<br>年齢制限外の選手<br>SWグランドマスター<br>年齢制限外の選手<br>LMメン                                                                                                    | ア<br>の選手                |                  |
| SWシニアウィメン<br>年齢制限外の演手<br>SWグランドマスター<br>年齢制限外の演手<br>LMメン                                                                                                    | アウィメン<br><sub>の選手</sub> |                  |
| SWシニア<br>年前制限外の選手<br>SWグランドマスター<br>年前制限外の選手                                                                                                    | 'ウィメン<br><sup>の選手</sup> |                  |
| SWグランドマスター<br><sup>年前制限外の選手</sup>                                                                                                    | の選手                     |                  |
|                                                                                                    | ドマスター の週手               |                  |
| 年齢制限外の選手                                                                                                    | の選手                     |                  |
| LMシニア<br>年齢制限外の選手                                                                                                    | の選手                     |                  |
| LMグランドマスタ                                                                                                    | 172.9                   |                  |
| 完了                                                                                                    | 第7                      |                  |

## 5. 連絡が出来る電話番号を入力して「続ける」をクリック ※電話番号の誤りに注意ください。確認事項、緊急連絡時に使用されます。

| 09010245679                                                                                      |     |
|--------------------------------------------------------------------------------------------------|-----|
| 00012343070                                                                                      |     |
| 登録を完了することであなた(あるいは選手が18歳未満の場合は両親または保護者)はライブ<br><u>規約</u> および <u>プライバシーボリシー</u> ,を読んで理解したものとみなします | E-1 |

### 6. 支払情報を入力して「支払う」をクリック

|                                                |          | IIVU                                                                     | ▲(文仏)⇒                                        |  |  |
|------------------------------------------------|----------|--------------------------------------------------------------------------|-----------------------------------------------|--|--|
| LiveHeats に支払う                                 |          |                                                                          |                                               |  |  |
| ¥11,000                                        |          | メールアドレス info@                                                            | i.s.u.com                                     |  |  |
| Registration of 1 division for 1 entry to NSA公 | ¥11,000  | カード情報                                                                    | カード情報                                         |  |  |
| 記AAA 個来9/177 2024-1                            |          | 1234 1234 1234 1234                                                      | 151 VISA 📖 🤐                                  |  |  |
| 小計                                             | ¥11,000  | MM (月) / YY (年)                                                          | セキュリティコード                                     |  |  |
| プロモーションコードを追加                                  |          | カード保有者の名前                                                                |                                               |  |  |
|                                                |          | 氏名                                                                       |                                               |  |  |
| 合計                                             | ¥ 11,000 | 国または地域                                                                   |                                               |  |  |
|                                                |          | 日本                                                                       | ~                                             |  |  |
|                                                |          | <ul> <li>情報を安全に保存し<br/>行う<br/>LiveHeats をはじめ、L<br/>払うことができます。</li> </ul> | て、次回以降の購入をワンパックで<br>ink に対応している支持 イーに支<br>支払う |  |  |

7. 以上でエントリーは完了です。お疲れ様でした。 ※正しくエントリーされると登録のEメールアドレスにメールが届きます。